### PROCESSUS D'INSCRIPTION CLIENTS WWW.GIEDIAGDIRECT.COM

Le portail de dématérialisation des professionnels du Diagnostic In Vitro et du Domaine de la santé

Dagirect

Health

## Des industriels au service de leurs clients

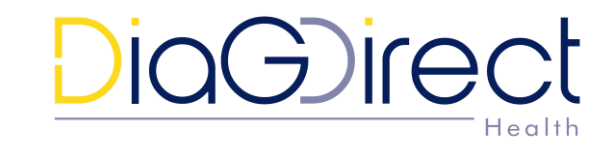

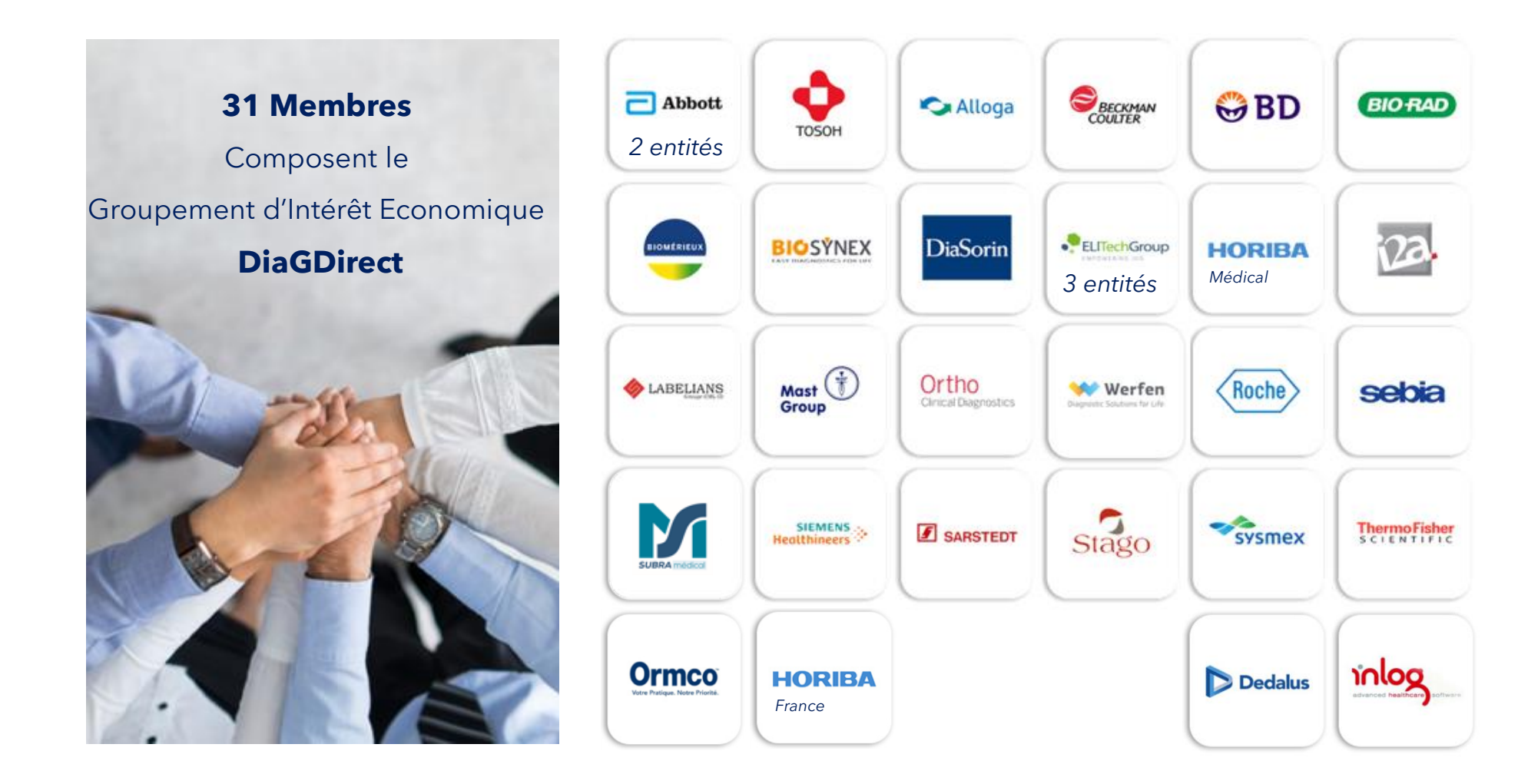

## Processus d'inscription

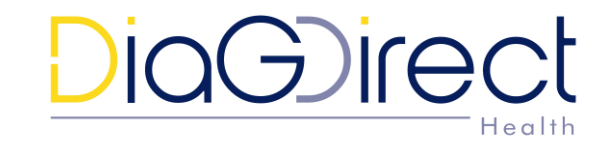

- Etape 1 : Inscription à www.giediagdirect.com
- Etape 2 : Enregistrement des fournisseurs
- Etape 3 : Activation de l'option DiagFacture
- Etape 4 : Ajout d'un fournisseur client déjà inscrit à DiagFacture
- Schéma fonctionnel des étapes
- Environnement Siren<Siret<PT Facturation</p>
- Contact Support DiagDirect

### Processus d'inscription Etape 1 : Inscription à www.giediagdirect.com

VOUS N'ETES PAS ENCORE UN CLIENT DIAGDIRECT POUR VOS COMMANDES ET/OU FACTURES

- Saisir www.giediagdirect.com dans votre navigateur Internet
- Cliquez sur Connexion au portail >
- Se connecter avec le login SFRL et le mot de passe DIAG
- Remplir le formulaire d'inscription
- Saisissez un identifiant et un mot de passe personnel
- Validez le formulaire

#### VOUS ETES DÉJÀ UN CLIENT DIAGDIRECT POUR VOS COMMANDES

- Saisir www.giediagdirect.com dans votre navigateur Internet
- Cliquez sur
- Connexion au portail ightarrow
- Connectez vous sur votre espace client habituel
- Suivez les étapes ci-après directement « Etape 3 : Activation de l'option DiagFacture »

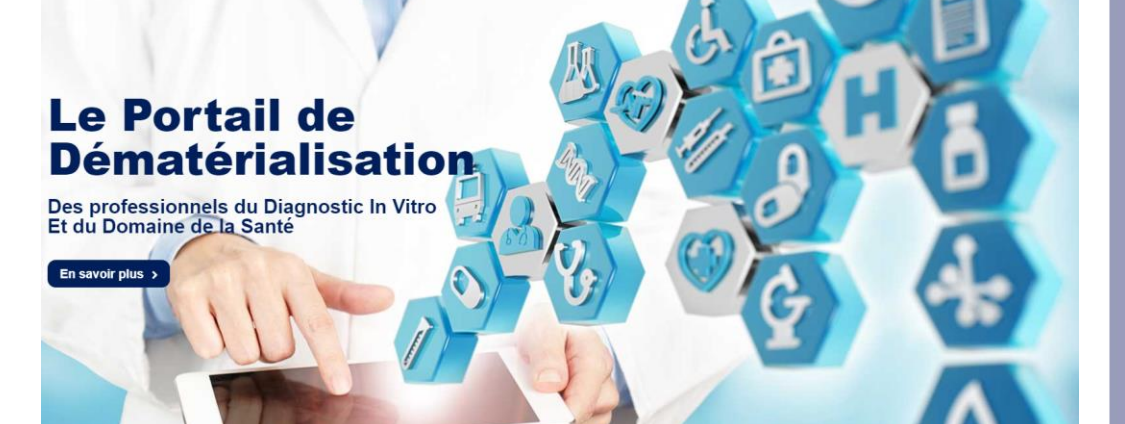

Qui sommes-nous ? Nos solutions clients

DiaGirect

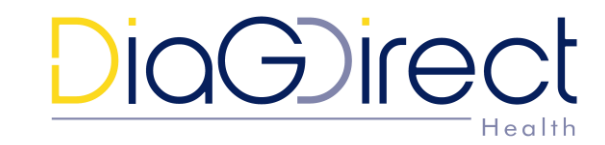

Les fournisseurs

Connexion au portai

## Processus d'inscription Etape 2 : Enregistrement des fournisseurs

- Sélectionnez le ou les fournisseurs avec qui vous souhaitez passer commandes et/ou réceptionner des factures. Saisissez votre N° de compte client (code DNO) en face de chaque fournisseur choisi
- Cliquez sur « Valider » pour enregistrer les informations
- Un email est envoyé aux fournisseurs pour lesquels le client a saisi un code donneur d'ordre
- Sous 72h : réception d'un e-mail de confirmation de votre inscription

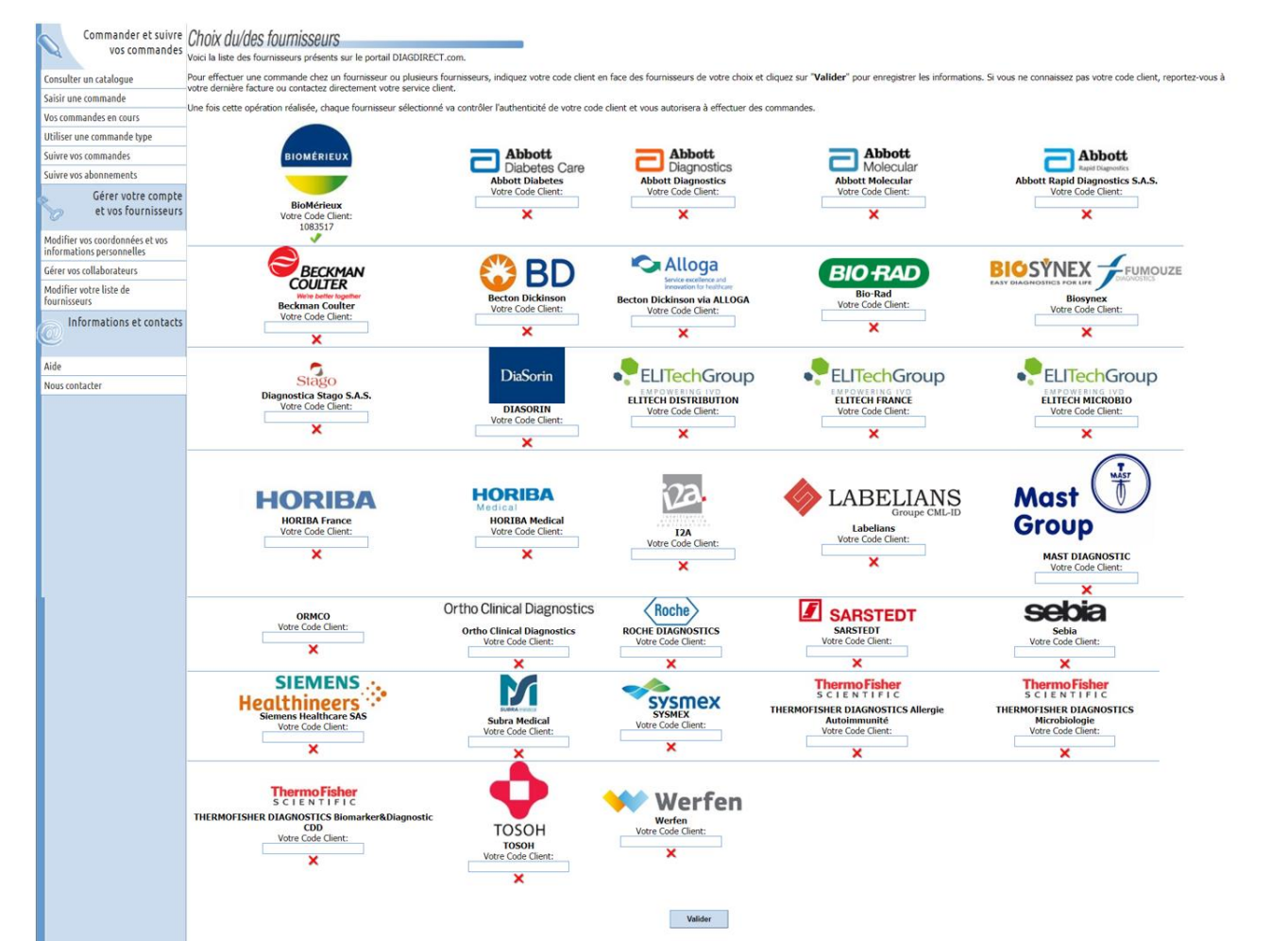

Ce n'est qu'après autorisation du fournisseur que vous pourrez effectuer des commandes et/ou vous inscrire à la dématérialisation des factures.

# DiaGirect

## Processus d'inscription

## Etape 3 : Activation de l'option DiagFacture

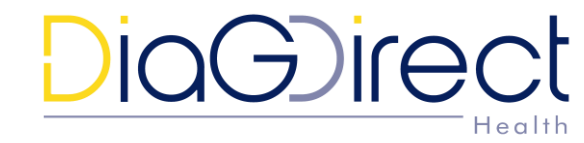

 Sur votre page d'accueil l'onglet au sujet de la dématérialisation des factures apparait. si celui-ci n'apparait pas, vous êtes déjà inscrit à la facture. (Dans ce cas, suivre les instructions « paramétrage d'un fournisseur supplémentaire à la facture » page 3)

#### NOUVEAU

#### La dématérialisation de facture

[Pour en savoir plus cliquez ici]

#### S'inscrire à la dématérialisation de factures

L'inscription à la dématérialisation des factures est gratuite. Après confirmation de votre inscription, vous recevrez des factures dématérialisées des fournisseurs que vous avez choisis.

#### S'inscrire

- Cliquer sur le bouton « S'inscrire »
- Vous serez redirigé sur la page ci-après

## Processus d'inscription Etape 3 : Activation de l'option DiagFacture

# DiaGirect

Complétez les champs obligatoires (\*) et cliquez sur valider

#### Attention :

- Votre numéro SIREN à 9 chiffres sera votre identification légale.
- Le champ « email utilisé pour les factures » sera l'adresse mail où vous recevrez la notification d'arrivée de vos factures électroniques.

#### L'inscription à la dématérialisation des factures est gratuite.

#### Après confirmation de votre inscription, vous recevrez des factures dématérialisées des fournisseurs que vous avez choisis

Veuillez saisir les informations ci-dessous, cliquez sur le bouton "valider" pour enregistrer les informations

| Information sur le compte                                                                                                    |        |  |
|----------------------------------------------------------------------------------------------------|--------|--|
| * Raison sociale                                                                                                    |        |  |
| * Adresse                                                                                                    |        |  |
| * Code postal                                                                                                    |        |  |
| * Ville                                                                                                    |        |  |
| * Pays                                                                                                    | T      |  |
| * SIREN du client                                                                                                    |        |  |
| * Téléphone                                                                                                    |        |  |
| Fax                                                                                                    |        |  |
| * Email utilisé pour les factures                                                                                                    |        |  |
| Ri <del>cernon des Facilies</del><br>Je souhaite consulter mes factures seulement sur DIAGDIRECT<br>Je souhaite utiliser un autre moyen de réception et je serai contacté par DIAGDIRECT                                                                                                    | •<br>• |  |
| Conditions d'inscription                                                                                                    |        |  |
| Je certifie être habilité à représenter et à engager l'établissement ci dessus désignée pour la dématérialisation de la facture.<br>Sij soubaite consulter mes factures sur DIACIBNET ou recevent mes données de facturation dans mon logiciel de gestion agréé DIAGDIRECT, les originaux fiscaux (facture au format PDF signé) seront archivés<br>dans un coffre fort électronique dédié pendant la durée légale de stockage consultables en ligne au travers du portail DIAGDIRECT à l'adresse URL suivante : <u>www.diagdirect.com</u> |        |  |
| Si je souhaite utiliser les services d'un autre prestataire, la responsabilité de l'archivage des originaux fiscaux et leur consultation en ligne reviendra au prestataire auprès duquel vous avez souscrit la<br>dématérialisation fiscale de vos factures, selon un contrat établi avec chacun des fournisseurs DIAGDIRECT.                                                                                                    |        |  |
| En cochant cette case, j'accepte les conditions d'inscription ci-dessus                                                                                                    |        |  |
| * champs obligatoires Valider                                                                                                    |        |  |
|                                                                                                    |        |  |

Une fenêtre de confirmation apparait. Cliquer sur **OK** pour confirmer que vous avez le droit de réaliser cette inscription.

| La page à l'adresse                                                                                                    | www.diagdirect.com indique : $^{\times}$ |  |
|----------------------------------------------------------------------------------------------------|------------------------------------------|--|
| Etes-vous habilité dans la structure à signer un partenariat de<br>dématérialisation<br>de vos factures avec les fournisseurs de Diagdirect ? |                                          |  |
|                                                                                                    | <b>OK</b> Annuler                        |  |

### Processus d'inscription Etape 3 : Activation de l'option DiagFacture

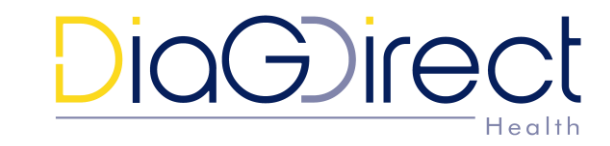

• Ce message confirme votre inscription à la facture.

#### Vous êtes inscrit à la dématérialisation de facture

Vous êtes maintenant l'adminstrateur de ce compte pour la facture. Un mail d'information va être transmis à tous les utilisateurs qui utilisent ce compte de facturation. Veuiller noter que le pavé "Gérer vos factures" est desormais présent dans le menu principal à gauche. Le lien "Suivre vos factures" sera activé dés qu'un Fournisseur vous aura envoyé un premier document.

Vous devez maintenant choisir les fournisseurs avec lesquels vous allez dématérialiser vos factures.

Modifier la liste des fournisseurs

 Cliquer sur le lien « Modifier la liste des fournisseurs » pour vous inscrire à la facture auprès d'un fournisseur grâce à votre code facturé.

#### **Attention :**

- Seuls les fournisseurs pour lesquels vous êtes déjà inscrit à la commande et seront éligibles.
- Si malgré votre inscription à la commande, le fournisseur n'apparait toujours pas, cela veut dire que ce fournisseur ne gère pas encore la facture électronique.
- Si vous n'avez pas cliqué sur « Modifier la liste des fournisseurs » et que vous avez continué à naviguer sur le site, les onglets sous « suivre vos factures » apparaitrons lors de votre prochaine connexion sur le site de DiagDirect.

## Processus d'inscription Etape 4 : Ajout d'un fournisseur - client déjà inscrit à DiagFacture

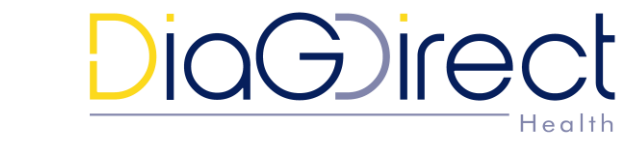

- Pour ajouter un fournisseur, connectez vous à www.diagdirect.com en utilisant votre identifiant et votre mot de passe habituel.
- Sur votre page d'accueil vous verrez une rubrique à gauche « suivre vos factures » avec un onglet « modifier liste de fournisseurs » Cliquez dessus.

\*si ceux-ci n'apparaissent pas, vous n'êtes pas inscrit à la facture (Dans ce cas, suivre les instructions «Processus d'inscription - Etape 3 : » page 2)

| Ś  | Commander et suivre<br>vos commandes                         | INFORMATION                                                                                                    |  |  |
|----|--------------------------------------------------------------|----------------------------------------------------------------------------------------------------|--|--|
|    | Consulter un catalogue                                       | NOUVELLE FONCTIONNALITÉ                                                                                                    |  |  |
|    | Saisir une commande                                          | Chères clientes, Chers clients, nous tenons à vous informer que vos fournisseurs membres de Diagdirect vous enverrons dorénavant gratuitement un duplicata de facture au format             |  |  |
|    | Vos commandes en cours                                       | PDE par mail ainsi qu'un lien direct vers votre conre-tort electronique (ou sont stockes vos originaux fiscaux) pour chacune de vos factures.<br>Nous vous remercions pour votre confiance. |  |  |
|    | Utiliser une commande type                                   | L'équipe Diagdirect                                                                                                    |  |  |
|    | Suivre vos commandes                                         |                                                                                                    |  |  |
|    | Suivre vos abonnements                                       |                                                                                                    |  |  |
| <  | Suivre vos factures                                          | INFORMATION<br>NOUVELLE FONCTIONNALITÉ<br>Votre support Diagdirect évolue et met en place une nouvelle solution de gestion de vos demandes.                                                 |  |  |
|    | Suivre vos factures                                          | Basé sur un outil de service reconnu sur le marché, nous mettons à votre disposition une solution dont les bénéfices sont :                                                                 |  |  |
|    | Modifier liste de fournisseurs                               | - Une amélioration du traitement avec une gestion personnalisée                                                                                                    |  |  |
| ¢. | Gérer votre compte<br>et vos fournisseurs                    | - Le oppolement d'une FAQ<br>- Une communication sur différents canaux<br>- Un suivi de l'état de l'ensemble de vos demandes                                                                |  |  |
|    | Modifier vos coordonnées et vos<br>informations personnelles | Pour y acceder vous pouvez utiliser l'un de nos canaux suivants :<br>Notre formulaire Web : <u>https://sypharma.zendesk.com/hc/fr/reguests/new</u>                                          |  |  |
|    | Gérer vos collaborateurs                                     | Par téléphone : 01 49 09 87 00                                                                                                    |  |  |
|    | Modifier votre liste de                                      | Par email : <u>support.diagdirect@sypharma.zendesk.com</u>                                                                                                    |  |  |
|    | fournisseurs                                                 | Afin de vous accompanner dans les premières utilisations de ce pouvel outil, vous trouverez en cliquant sur ce lien, le quide d'utilisation simplifié                                       |  |  |

## Processus d'inscription Ajout d'un fournisseur - client déjà inscrit à DiagFacture

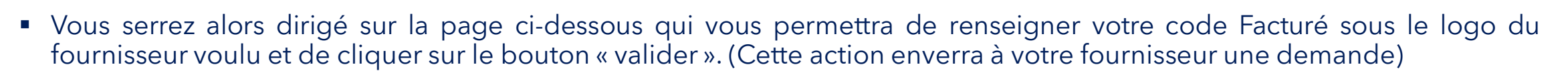

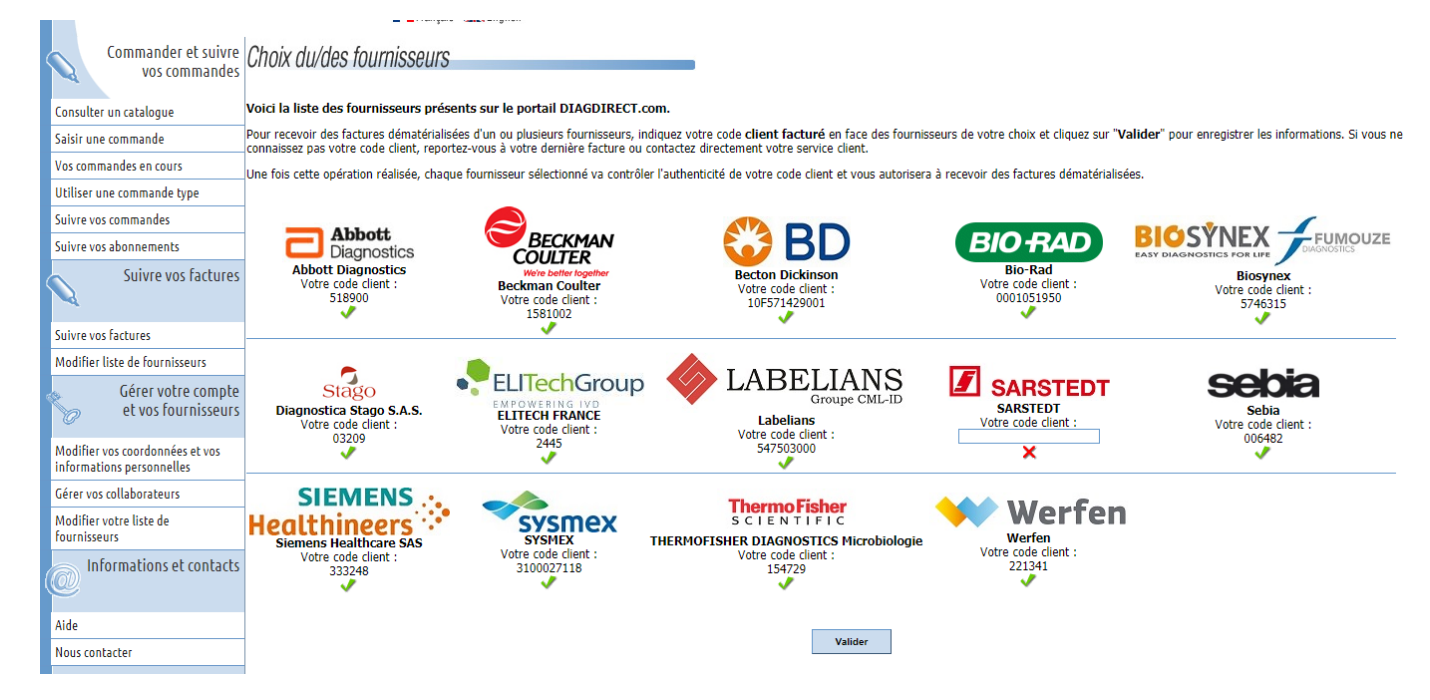

Attention : l'onglet « suivre vos factures » sera actif qu'après la réception de votre première facture électronique.

## Processus d'inscription Schéma fonctionnel des étapes

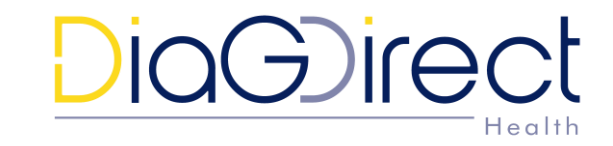

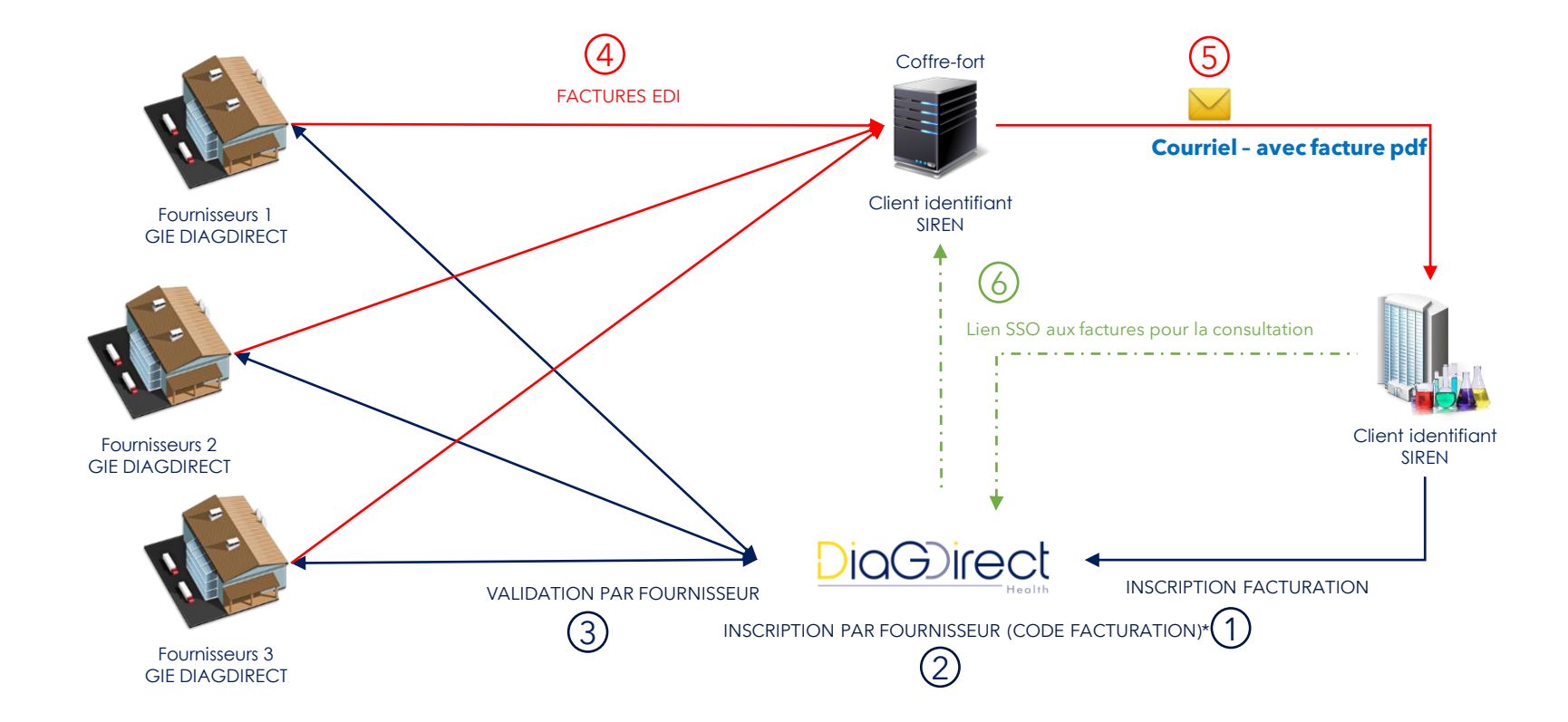

\* Un code FACTURATION doit être validé par fournisseur, par exemple le code FACTURATION de référence du laboratoire = SIRET 1

/

## Processus d'inscription Environnement Siren<Siret<PT Facturation

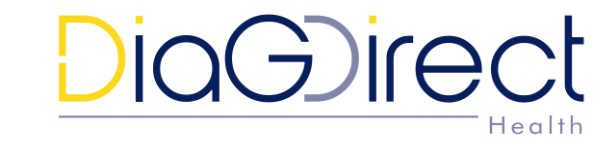

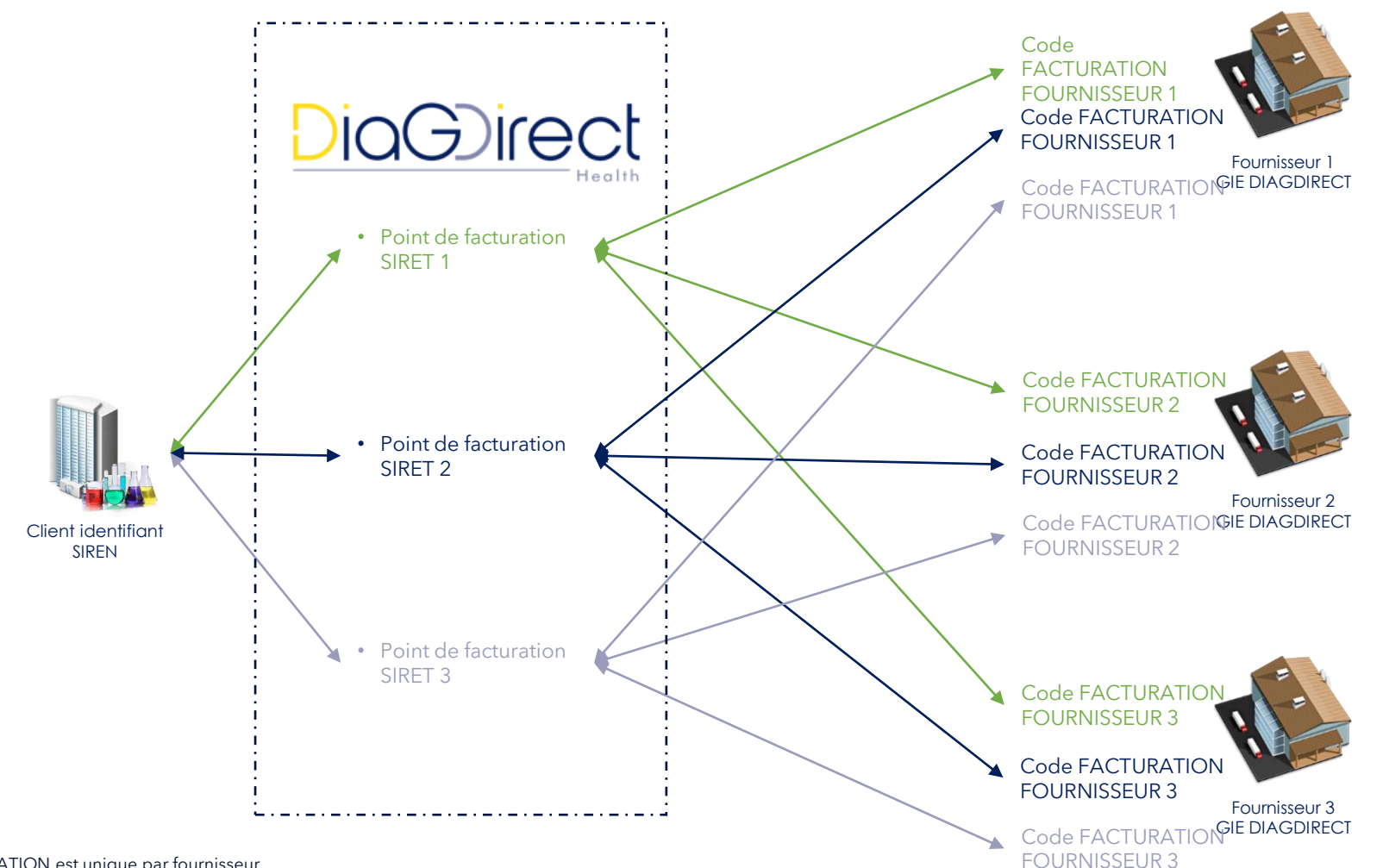

\* Un code FACTURATION est unique par fournisseur

## Information complémentaire

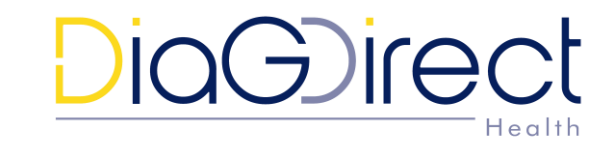

- Un coffre-fort est lié à un code SIREN (entité juridique) de ce fait, il ne peut être qu'unique sur DIAGDIRECT c'est pourquoi nous recommandons aux utilisateurs de la dématérialisation des factures de regrouper leurs inscriptions clients pour leur groupement sur le même compte DIAGDIRECT.
- Pour que cela soit compatible il faut utiliser le même logiciel de stock par groupement de laboratoire.

### Nous contacter

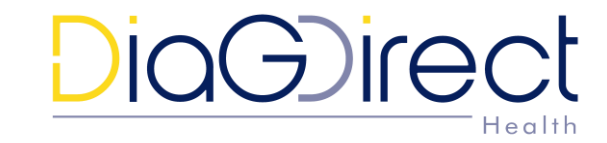

#### Support technique

Pour y accéder vous pouvez utiliser l'un de nos canaux suivants :

Notre formulaire Web : <u>https://sypharma.zendesk.com/hc/fr/requests/new</u>

Par téléphone : 01 49 09 87 00

Par email : <a href="mailto:support.diagdirect@sypharma.zendesk.com">support.diagdirect@sypharma.zendesk.com</a>

Afin de vous accompagner dans les premières utilisations de ce nouvel outil, vous trouverez sur le site www.giediagdirect.com le guide d'utilisation simplifié

Pour toutes questions, n'hésitez pas à contacter l'équipe support

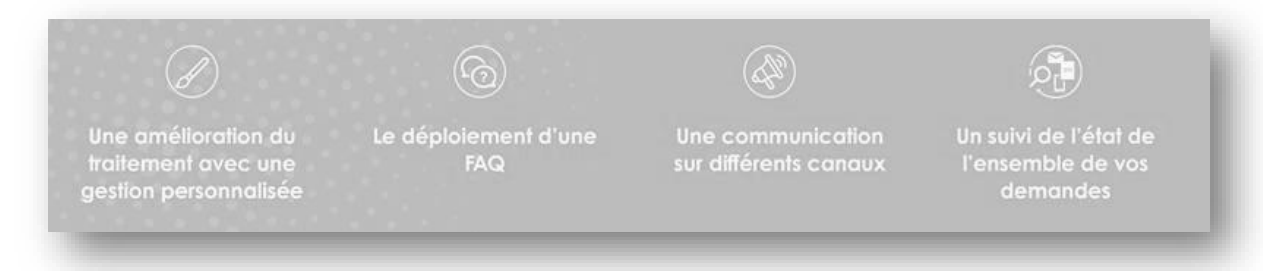

### Des industriels au service de leurs clients

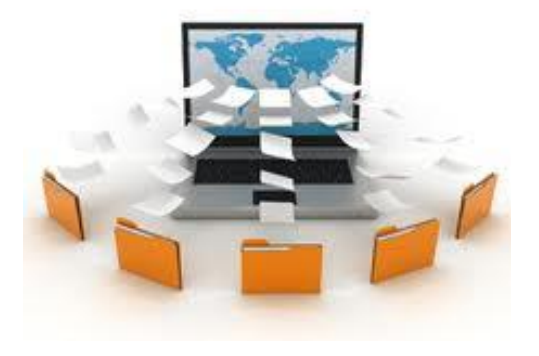

7, rue Mariotte - 75017 PARIS www.diagdirect.com linkedin.com/in/gie-diagdirect-5980b6136

Groupement d'intêret économique

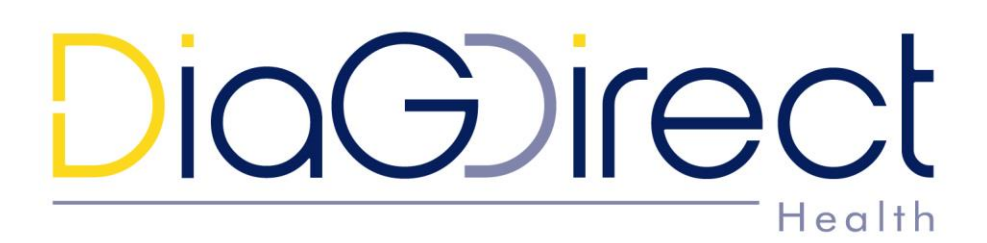